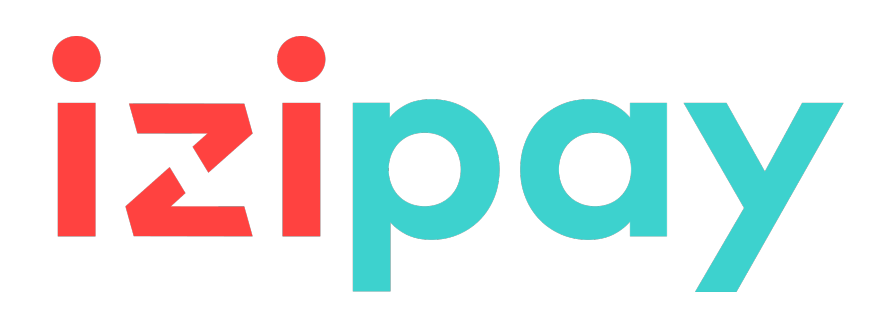

## **Descripciones de los informes de reporte**

## Manual del usuario del Back Office

Versión del documento 3.18

## Contenido

| 1. HISTORIAL DEL DOCUMENTO                                                        | 3  |
|-----------------------------------------------------------------------------------|----|
| 2. PRINCIPIO GENERAL                                                              | 5  |
| 3. ESTRUCTURA DE LOS ARCHIVOS                                                     | 6  |
| 4. CONEXIÓN AL SERVIDOR SFTP                                                      | 7  |
| 5. DIARIO DE LAS TRANSACCIONES                                                    | 8  |
| 5.1. Publicación                                                                  | 8  |
| 5.2. Configuración de la frecuencia de recepción                                  | 9  |
| 5.3. Configurar la recepción por e-mail                                           | 9  |
| Modificar la lista de destinatarios                                               | 9  |
| 5.4. Configurar el envío de diarios vacíos                                        | 9  |
| 5.5. Regla de nomenclatura                                                        | 11 |
| 5.6. Formato                                                                      | 12 |
| 5.7. Personalizar el informe                                                      | 19 |
| 5.7.1. Definir la codificación de los caracteres                                  | 19 |
| 5.7.2. Definir el formato de los montos                                           | 20 |
| 5.7.3. Incluir/excluir la línea de título                                         | 20 |
| 5.7.4. Utilice los títulos de las columnas de la pestaña Transacciones capturadas | 20 |
| 5.7.5. Entrecomillar los datos                                                    | 21 |
| 5.7.6. Aplicar un filtro a las transacciones finalizadas                          | 21 |
| 5.7.7. Gestionar el contenido                                                     | 22 |
| 5.7.8. Datos personalizables                                                      | 23 |
| 5.7.9. Previsualizar el Informe de Transacciones                                  | 30 |
| 6. REENVIAR UN INFORME                                                            | 31 |
| 7. ASISTENCIA                                                                     | 32 |
| 8. APÉNDICES                                                                      | 33 |
| 8.1 Lista de códigos de retorno de la solicitud de autorización                   | 22 |
| 8.2 Lista de monedas acentadas                                                    |    |
| 8.3 Lista de códigos de error (dato ERROR CODE)                                   |    |
|                                                                                   |    |

# 1. HISTORIAL DEL DOCUMENTO

| Versión | Autor  | Fecha      | Comentario                                                                                                    |          |
|---------|--------|------------|----------------------------------------------------------------------------------------------------|----------|
| 3.18    | lzipay | 23/02/2024 | Modificación de campos:                                                                                                    |          |
|         |        |            | RESPONSE_CODE                                                                                                    |          |
|         |        |            | INFO_EXTRA                                                                                                    |          |
|         |        |            | COMPLEMENTARY_INFO                                                                                                    |          |
| 3.17    | Izipay | 23/02/2024 | Adición en <i>Datos personalizables</i> : campo <b>PAYMENT_SOURCE</b>                                                                                                    |          |
| 3.16    | Izipay | 23/03/2023 | Adición del capítulo Conectarse al servidor SFTP                                                                                                    |          |
| 3.15.1  | Izipay | 02/11/2022 | Actualización de la dirección del host SFTP                                                                                                    |          |
| 3.14    | Izipay | 03/01/2022 | <ul> <li>Supresión del capítulo Configuración de los datos<br/>técnicos y reorganización de su contenido</li> </ul>                                                       |          |
|         |        |            | Adición del capítulo <i>Definir la codificación de los caracteres</i>                                                                                                    |          |
|         |        |            | Adición del capítulo <i>Definir el formato de los montos</i>                                                                                                    |          |
|         |        |            | Adición del capítulo <i>Incluir/excluir la línea de título</i>                                                                                                    |          |
|         |        |            | Adición del capítulo Utilice los títulos de las<br>columnas de la pestaña                                                                                                 |          |
|         |        |            | Adición del capítulo Entrecomillar los datos                                                                                                    |          |
|         |        |            | <ul> <li>Adición del capítulo Aplicar un filtro a las<br/>transacciones finalizadas</li> </ul>                                                                            |          |
| 3.13    | Izipay | 06/10/2021 | <ul> <li>Actualización del formato de los datos<br/>AUTORISATION_ID.</li> </ul>                                                                                           |          |
| 3.12    | Izipay | 29/07/2021 | <ul> <li>Actualización del formato de los<br/>datosCARD_NUMBEREn el informe de<br/>transacciones.</li> </ul>                                                              |          |
|         |        |            | <ul> <li>Adición de nuevos campos para<br/>personalizar el informe de las<br/>transacciones:CAPTURE_TIME,CARD_NUMBER_C</li> </ul>                                         | OLD_FORM |
|         |        |            | <ul> <li>Actualización de las horas de puesta a<br/>disposición de los archivos en el servidor SFTP.</li> </ul>                                                           |          |
| 3.11    | lzipay | 03/06/2021 | Adición de un detalle sobre el informes vacíos.                                                                                                    |          |
|         |        |            | <ul> <li>Se actualizó la equivalencia con los<br/>campos de la API REST para los datos<br/>TRANSACTION_CONDITIONyCAVV_UCAFde<br/>informe de las transacciones.</li> </ul> |          |
| 3.10    | Izipay | 23/02/2021 | Adición del dato <b>ORIGIN_TRANSACTION_UUID</b> en el capítulo <i>Datos personalizables</i>                                                                               |          |
|         |        |            | <ul> <li>Actualización de la descripción del dato<br/>"Nombre de la tienda" en el encabezado de<br/>archivo.</li> </ul>                                                   |          |

| Versión | Autor | Fecha | Comentario                                                                                                    |
|---------|-------|-------|----------------------------------------------------------------------------------------------------|
|         |       |       | <ul> <li>Actualizar la lista de los valores de los datos<br/>TRANSACTION_STATUS de informe de las<br/>transacciones.</li> </ul> |

Este documento y su contenido son estrictamente confidenciales. No es contractual. Cualquier reproducción y/o distribución total o parcial de este documento o de su contenido a una entidad tercera está estrictamente prohibido o sujeta a una autorización escrita previa de Izipay. Todos los derechos reservados.

## 2. PRINCIPIO GENERAL

El servicio de reporte facilita a los vendedores reportes personalizables que permiten hacer un seguimiento preciso de sus ventas.

Desde su Back Office Vendedor, el vendedor podrá configurar:

- el contenido de sus reportes,
- · la frecuencia con la que desee recibirlos,
- el modo de difusión (e-mail o SFTP).

## 3. ESTRUCTURA DE LOS ARCHIVOS

La plataforma de pago genera archivos en formato **csv**.

El separador de datos siempre es el punto y coma (";").

Cada archivo contiene:

- una línea de título, que siempre comienza por el valor TÍTULO.
- una línea inicial, que siempre comienza por el valor **ENCABEZADO** y permite enumerar los datos contenidos en el archivo.
- líneas de detalle, que contienen los datos.
- una línea de fin, que contiene un solo campo, valorizado en **FIN**.

#### Nota:

El Diario de transacciones no contiene línea de **FIN**.

## 4. CONEXIÓN AL SERVIDOR SFTP

Asegúrese de haber contratado un plan que incluya el uso del protocolo STFP (Secure File Transfer Protocol).

Para establecer una conexión con nuestro servidor de archivos, necesita un cliente FTP(= File Transfer Protocol)compatible con el protocolo SSH.

Un cliente FTP es un programa que le permite conectarse a un servidor distante para visualizar, cargar o descargar archivos.

Existen varios clientes FTP gratuitos, entre ellos:

- FileZilla, compatible con Linux, Windows y Mac;
- Cyberduck, compatible con Windows y Mac;
- WinSCP, compatible con Windows;
- CoffeeCup Free FTP, compatible con Windows;
- FTP Voyager, compatible con Windows.

Se recomienda utilizar los programas**FileZilla**y **WinSCP**.

Periódicamente, algunos elementos de seguridad (protocolos, algoritmos, cifrados, etc.) quedan obsoletos y se reemplazan por nuevas versiones.PCI-DSSrequiere que la plataforma de pago garantice un alto nivel de seguridad en todos sus equipos y se mantenga al día respecto a estos avances.

Por esta razón, para garantizar la conexión con la plataforma de pago, es necesario que actualice su cliente FTP periódicamente.

Para conectarse al servidor SFTP, indique la siguiente información:

- Host: sftp://vadftp-micuentaweb.sftp.lyra-network.com
- Puerto: 22
- Su ID de conexión SFTP
- Su contraseña de conexión SFTP

Las credenciales de acceso se le enviaron por e-mail cuando se suscribió al servicio.

## 5. DIARIO DE LAS TRANSACCIONES

El Diario de Transacciones es una herramienta de gestión de flujos. Informa al vendedor sobre todos los pagos efectuados en su tienda (aceptados, rechazados, anulados, en espera, etc.). Los datos suministrados pueden utilizarse de forma automática o manual. El comerciante puede analizar el contenido, actualizar sus bases de datos, verificar sus pedidos con pago aceptado antes de realizar la entrega.

### 5.1. Publicación

Por defecto, los diarios no se generan en la plataforma de pago.

El vendedor debe configurar la frecuencia de recepción desde su Back Office Vendedor (consulte el capítulo Configuración de la frecuencia de recepción en la página 9).

Una vez elegida la frecuencia, los diarios se publican:

#### • por e-mail

Para recibir los diarios, el vendedor debe configurar la e-mail de destino desde su Back Office Vendedor (consulte el capítulo Configurar la recepción por e-mail en la página 9).

Los diarios se generan y envían por e-mail entre las 2:00 y 7:00.

• desde el espacio SFTP

Si el vendedor realiza la solicitud, los archivos se almacenan en el directorio **/log** del espacio SFTP del que dispone en la plataforma de pago.

Los archivos están disponibles en el servidor SFTP en los 10 minutos que siguen la generación del archivo.

Para las nuevas tiendas, la primera puesta a disposición en el servidor SFTP se realiza a las 09:10, hora de París.

Puede consultar la fecha y hora de la última generación del diario.

Para ello:

- 1. Desde el Back Office Vendedor, abra el menú **Configuración** > **Tienda** > **Informes** y haga clic en la pestaña **Informe de Transacciones**.
- 2. En la sección Última generación se encuentra la fecha, hora y nombre del archivo.

Si ha marcado la casilla "Generacion y envio de informes vacíos (modo PRODUCTION solo)", estos datos son menos relevantes: siempre se referirán al último archivo generado según la frecuencia elegida, esté vacío o lleno.

Los diarios de test y de producción se generan a la misma hora.

La información contenida se refiere principalmente al diario de producción.

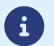

Si su tienda está en modo de test, no existe diario de producción. La información contenida se refiere siempre al diario de producción.

Si su tienda ha sido lanzada en modo de producción, la información contenida concierne el diario de producción <u>excepto</u> si ha realizado únicamente transacciones en modo test y no ha realizado ninguna en modo de producción.

## 5.2. Configuración de la frecuencia de recepción

- 1. Desde el Back Office Vendedor, abra el menú **Configuración > Tienda > Informes** y haga clic en la pestaña **Informe de Transacciones**.
- 2. En la sección **Parámetros generales**, seleccione la frecuencia en la lista desplegable **Frecuencia de informe**:
  - Ninguna (predeterminada)
  - Diario
  - Semanal
  - Mensual
  - Diario + Semanal
  - Diario + Mensual
  - Semanal + Mensual
  - Diario + Semanal + Mensual
- 3. Haga clic en Guardar.

## 5.3. Configurar la recepción por e-mail

#### Para activar la publicación de los informes por e-mail:

- Desde el Back Office Vendedor, abra el menú Configuración > Tienda > Informes y haga clic en la pestaña Informe de Transacciones.
- 2. En la sección Parámetros generales, haga clic en Agregar.
- Complete la e-mail del destinatario.
   Puede agregar tantos destinatarios como lo desee.
- 4. Haga clic en **Guardar**.

#### Modificar la lista de destinatarios

Para eliminar un destinatario:

- 1. En la sección Parámetros generales, seleccione la dirección del destinatario que desea eliminar.
- 2. Haga clic en Eliminar.
- 3. Haga clic en Guardar.

### 5.4. Configurar el envío de diarios vacíos

Por defecto, la plataforma de pago no envía archivos cuando no contienen ninguna transacción.

No obstante, por razones técnicas, el vendedor puede necesitar tener un archivo todos los días. En este caso, la plataforma puede generar un informe "vacío" que no contiene ningún registro de detalles. Los otros registros ("TITRE", "ENTÊTE" y "FIN") están presentes en los informes vacíos.

Para activar el envío de diarios vacíos:

 Desde el Back Office Vendedor, abra el menú Configuración > Tienda > Informes y haga clic en la pestaña Informe de Transacciones.

- 2. En la sección Parámetros generales, marque la casilla Generacion y envio de informes vacíos (modo PRODUCTION solo).
- **3.** Haga clic en **Guardar**.

## 5.5. Regla de nomenclatura

La nomenclatura de los archivos respeta una nomenclatura estricta y da varias informaciones separadas por el carácter guión bajo "\_".

| Nomenclatura                 | Descripción                                                                                                    |
|------------------------------|----------------------------------------------------------------------------------------------------|
| Código                       | JT                                                                                                    |
| Descripción de l<br>tienda   | Nombre de la tienda en mayúsculas como se define en el Back Office<br>Vendedor.<br>Los eventuales espacios se reemplazan por "_".<br>Ejemplo: DEMO_STORE para la tienda llamada DEMO Store.                                                                                                 |
| ldentificador de l<br>tienda | El identificador del sitio compuesto por 8 cifras como se define en el Back<br>Office Vendedor<br>Ejemplo: 12345678                                                                                                    |
| Fecha                        | <ul> <li>Periodicidad diaria: fecha en formato AAMMDD. Corresponde siempre<br/>al día anterior a la fecha de generación del informe.<br/>El informe se genera todos los días. El archivo contiene las<br/>transacciones realizadas la víspera.<br/>Ejemplo: 200112</li> </ul>               |
|                              | <ul> <li>Periodicidad semanal: fecha en formato AAWXX (W por week (semana) y XX por el número de la semana).</li> <li>El informe se genera todos los lunes. Contiene las transacciones realizadas la semana anterior.</li> <li>Ejemplo: 20W02</li> </ul>                                    |
|                              | <ul> <li>Periodicidad mensual: fecha en formato AAMXX (AA por las dos últimas cifras del año, M por month (mes) y XX por el número del mes).</li> <li>El informe se genera el primer día del mes. Contiene las transacciones realizadas el mes anterior.</li> <li>Ejemplo: 20M01</li> </ul> |
| Extensión                    | CSV                                                                                                    |

Ejemplo de nombre de archivo: JT\_DEMO\_STORE\_70258842\_200109.csv

En modo TEST, el nombre del archivo siempre llevará el prefijo **TEST\_**.

Ejemplo: TEST\_JT\_DEMO\_STORE\_70258842\_200109.csv

### 5.6. Formato

#### El registro« TITRE »

| Pos. | Descripción                                                      | Valores             |
|------|------------------------------------------------------------------|---------------------|
| 01   | Código de registro                                               | TITRE               |
| 02   | Texto de la tienda como se define en el Back<br>Office Vendedor. | Ejemplo: DEMO Store |
| 03   | Fecha y hora UTC del envío (AA/MM/<br>DD_HH:MM:SS)               | 20/01/13_01:55:00   |
| 04   | Versión                                                          | TABLE_V_CUSTOM      |

#### El registro « ENTETE » y « DETAILS »

Por defecto, el diario de las transacciones contiene los siguientes datos:

| Pos. | Descripción                                                                                                    |
|------|----------------------------------------------------------------------------------------------------|
| 01   | <b>ENTETE</b><br>Tipo: VARCHAR   Longitud: 11<br>Descripción: Código de registro.<br>Valor: Siempre valorizado a <b>TRANSACTION</b>                                                                                                    |
| 02   | TRANSACTION_ID<br>Tipo: VARCHAR   Longitud: 6<br>Descripción: Identificador de la transacción.<br>Equivalente API Formulario: vads_trans_id<br>Equivalente API REST: cardDetails.legacyTransId<br>Ejemplo: xrT15p                                                          |
| 03   | MERCHANT_IDTipo: VARCHAR  Longitud: 255Descripción: Identificación legal de la empresa.Equivalente API Formulario: N/AEquivalente API REST: N/AValores:0+ Identificación legal(Identificación legal = RUC (Registro Único de Contribuyentes))Ejemplo: 045251785700028      |
| 04   | PAYMENT_MEANS<br>Tipo: VARCHAR   Longitud: 4<br>Descripción: Medio de pago.<br>Equivalente API Formulario: N/A<br>Equivalente API REST: N/A<br>Valor: Siempre valorizado a CARD.                                                                                           |
| 05   | CONTRACT<br>Tipo: VARCHAR   Longitud: 255<br>Descripción: Número de contrato del vendedor.<br>Equivalente API Formulario: vads_contract_used<br>Equivalente API REST: transactionDetails.mid<br>Ejemplo: 0535875                                                           |
| 06   | TRANSACTION_TYPE         Tipo: VARCHAR   Longitud: 255         Descripción: Tipo de transacción.         Equivalente API Formulario: vads_operation_type         Equivalente API REST: operationType         Valores:         • CREDIT : para una transacción de reembolso |

| Pos. | Descripción                                                                           |
|------|---------------------------------------------------------------------------------------|
|      | DEBIT : para una transacción de débito                                                |
|      | • VERIFICATION : para una transacción de verificación del medio de pago               |
|      | Ejemplo:DEBIT                                                                         |
| 07   | ORIGIN_AMOUNT                                                                         |
|      | Tipo: NUMERIC   Longitud: 13                                                          |
|      | Descripción: Monto de la transacción en el momento del pago expresado en la unidad    |
|      | más pequeña de la moneda.                                                             |
|      | Equivalente API Formulario: N/A                                                       |
|      | Eigenplo: 4525 para 45.25 LISD                                                        |
| 08   |                                                                                       |
| 08   | Tipo: NUMERIC   Longitud: 13                                                          |
|      | Descripción: Saldo de la transacción expresado en la unidad más pequeña de la moneda. |
|      | Equivalente API Formulario: vads amount                                               |
|      | Equivalente API REST: <b>amount</b>                                                   |
|      | Ejemplo: 4525 para 45,25 USD                                                          |
| 09   | CURRENCY_CODE                                                                         |
|      | Tipo: NUMERIC   Longitud: 3                                                           |
|      | Descripción: Código numérico de la moneda del pago, según la norma ISO 4217.          |
|      | Equivalente API Formulario: vads_currency                                             |
|      | Equivalente API REST: <b>currency</b>                                                 |
|      | Fiemplo: 840 para el dólar porteamericano (LISD)                                      |
| 10   |                                                                                       |
| 10   | Tipo: DATE   Longitud: 8                                                              |
|      | Descripción: Fecha de pago en horario UTC.                                            |
|      | Equivalente API Formulario: vads_effective_creation_date                              |
|      | Equivalente API REST: creationDate                                                    |
|      | Ejemplo: 20200110                                                                     |
| 11   | PAYMENT_TIME                                                                          |
|      | IIPO: IIME   Longitud: 6                                                              |
|      | Descripcion: Hora de pago en norario UTC.                                             |
|      | Equivalence API REST: creationDate                                                    |
|      | Eiemplo: 142512                                                                       |
| 12   | CARD VALIDITY                                                                         |
|      | Tipo: NUMERIC   Longitud: 6                                                           |
|      | Descripción: Periodo de validez del medio de pago.                                    |
|      | Equivalente API Formulario: vads_expiry_year + vads_expiry_month                      |
|      | Equivalente API REST: transactionDetails.cardDetails.expiryYear +                     |
|      | transactionDetails.cardDetails.expiryMonth                                            |
| 10   |                                                                                       |
| 15   | Tipo: VARCHAR   Longitud: 255                                                         |
|      | Descripción: Tipo de tarieta.                                                         |
|      | Equivalente API Formulario: vads card brand                                           |
|      | Equivalente API REST: transactionDetails.cardDetails.effectiveBrand                   |
|      | Ejemplo: VISA, MASTERCARD, etc.                                                       |
| 14   | CARD_NUMBER                                                                           |
|      | Descripción: Número del medio de pago en la forma 123456XXXXXX1234.                   |
|      | Equivalente API Formulario: vads_card_number                                          |
|      | Equivalente API REST: transactionDetails.cardDetails.pan                              |
|      | Ejemplo: 123456XXXXX1234                                                              |

| Pos. | Descripción                                                                                                    |
|------|----------------------------------------------------------------------------------------------------|
| 15   | RESPONSE_CODE                                                                                                    |
|      | Tipo: NUMERIC   Longitud: 2                                                                                                  |
|      | Descripcion: Codigo de retorno de la operacion solicitada.                                                                   |
|      | Valores:                                                                                                    |
|      | • <b>00</b> : Operación aceptada.                                                                                            |
|      | • <b>05</b> : Operación rechazada.                                                                                           |
|      | • <b>34</b> : Operación rechazada por sospecha de fraude.                                                                    |
|      | • 75 · Operación rechazada por sobrepasar la cantidad de intentos al ingresar del                                            |
|      | número de tarjeta.                                                                                                    |
|      | • <b>96</b> : Operación rechazada debido a un error técnico.                                                                 |
|      | Ejemplo: 00                                                                                                    |
|      |                                                                                                    |
|      | IIPO: NUMERIC   Longitud: 2<br>Descripción: Resultado de la gestión de riesgos (específica de las tiendas que havan          |
|      | contratado este módulo). Campo vacío si no se realizó ningún control.                                                        |
|      | Equivalente API Formulario: vads_extra_result                                                                                |
|      | Equivalente API REST: N/A                                                                                                    |
|      | Valores:                                                                                                    |
|      | OO : Controles efectuados correctamente.                                                                                     |
|      | • <b>02</b> : La tarjeta ha superado el monto autorizado.                                                                    |
|      | • <b>03</b> : La tarjeta se encuentra en la lista gris del vendedor.                                                         |
| 16   | • <b>04</b> : El país de emisión de la tarjeta pertenece a la lista gris o bien no pertenece a la lista blanca del vendedor. |
|      | • <b>05</b> : La dirección IP utilizada pertenece a la lista gris del vendedor.                                              |
|      | • <b>06</b> : La tarjeta pertenece a la lista gris BIN del vendedor.                                                         |
|      | • <b>07</b> : Control de la tarjeta de débito electrónica.                                                                   |
|      | • <b>08</b> : Transacción no garantía3DS.                                                                                    |
|      | • <b>14</b> : Control de la tarjeta con autorización sistemática.                                                            |
|      | • <b>20</b> : Control de coherencia país, entre el país emisor de la tarjeta, la dirección IP y el                           |
|      | país de la dirección del cliente.                                                                                            |
|      | • 99 : Ha surgido un problema técnico en el servidor al procesar uno de los controles                                        |
|      | locales.                                                                                                    |
|      | Ejemplo: 00                                                                                                    |
| 17   | CERTIFICATE                                                                                                    |
|      | Descripción: Certificado de la transacción.                                                                                  |
|      | Equivalente API Formulario: vads_payment_certificate                                                                         |
|      | Equivalente API REST: N/A                                                                                                    |
|      | Ejemplo: 6ed7b71c023a20adbadf9a2e2c58cd4321f63123                                                                            |
| 18   | AUTORISATION_ID                                                                                                    |
|      | Descripción: Número de autorización de la transacción                                                                        |
|      | Equivalente API Formulario: vads auth number                                                                                 |
|      | Equivalente API REST:                                                                                                    |
|      | transactionDetails.cardDetails.authorizationResponse.authorizationNumber                                                     |
| 10   |                                                                                                    |
| 19   | CAPIUKE_DAIE                                                                                                    |

| Pos. | Descripción                                                                                                    |
|------|----------------------------------------------------------------------------------------------------|
|      | Tipo: DATE   Longitud: 8                                                                                                    |
|      | Descripción: Fecha de envío en banco solicitado.                                                                               |
|      | Equivalente API Formulario: vads_presentation_date                                                                             |
|      | Ejemplo: 20200107                                                                                                    |
| 20   | TRANSACTION_STATUS                                                                                                    |
|      | Tipo: VARCHAR   Longitud: 255                                                                                                  |
|      | Descripción: Estado de la transacción.                                                                                         |
|      | Equivalente API Formulario: vads_trans_status<br>Equivalente API PEST: detailedStatus                                          |
|      | Valores:                                                                                                    |
|      | ACCEPTED : Transacción de verificación aceptada.                                                                               |
|      | AUTHORISED : Transacción en espera de captura                                                                                  |
|      | AUTHORISED_TO_VALIDATE : Transacción para validar                                                                              |
|      | CANCELLED : Transacción anulada                                                                                                |
|      | CAPTURED : Transacción capturada                                                                                               |
|      | CAPTURED_FAILED : La captura de la transacción falló                                                                           |
|      | EXPIRED : Transacción expirada                                                                                                 |
|      | PRE_AUTHORISED : Transacción pre-autorizada                                                                                    |
|      | REFUSED : Transacción rechazada                                                                                                |
|      | UNDER_VERIFICATION : Verificación en curso                                                                                     |
|      | <ul> <li>WAITING_AUTHORISATION : Transacción en espera de solicitud de autorización o de<br/>pre-notificación</li> </ul>       |
|      | WAITING_AUTHORISATION_TO_VALIDATE : Transacción para validar y autorizar                                                       |
|      | WAITING_FOR_PAYMENT : En espera de pago                                                                                        |
| 21   |                                                                                                    |
|      | TIPO: VARCHAR   LONGITUD: 500<br>Descripción: Contexto del pedido de un comprador                                              |
|      | Concatenación de los elementos de "información adicional", separados por el carácter                                           |
|      |                                                                                                    |
|      | El sitio web comercial puede transmitir información adicional:                                                                 |
|      | <ul> <li>via el campo vads_order_info, vads_order_info2, vads_order_info3 del formulario de<br/>pago,</li> </ul>               |
|      | <ul> <li>a través de los atributos orderInfo, orderInfo2, orderInfo3 del objeto objeto<br/>metadata de la API REST.</li> </ul> |
|      | Por encima de los 500 caracteres, la cadena se trunca.                                                                         |
|      | Campo vacío si no se transmite información adicional.                                                                          |
|      | Equivalente API Formulario:vads_order_info   vads_order_info2   vads_order_info3                                               |
|      | Equivalente API REST: orderinto   orderinto2   orderinto3<br>Elemplo:                                                          |
|      | <ul> <li>info1linfo2linfo3 si se transmiten los 3 elementos de información adicional</li> </ul>                                |
|      | info1   linfo2; si se transmiten únicamente los elementos de información adicional 1 y                                         |
|      | 3.                                                                                                    |
|      | AUTORESPONSE_STATUS                                                                                                    |
| 22   | IIPO: VARCHAR   Longitud: 255                                                                                                  |
| ~~~  | Fouivalente API Formulario: N/A                                                                                                |
|      | Equivalente API REST: N/A                                                                                                    |

| Pos. | Descripción                                                                                                    |
|------|----------------------------------------------------------------------------------------------------|
|      | Valores:                                                                                                    |
|      | • <b>FAILED</b> : Falla al notificar al servidor del vendedor.                                                                                                    |
|      | SENT : Notificación enviada al servidor del vendedor.                                                                                                    |
|      | <ul> <li>UNDEFINED : Un evento a activado la regla de notificación de fin de pago, pero la URL<br/>no está configurada.</li> </ul>                                                                                               |
|      | Ejemplo:SENT                                                                                                    |
| 23   | ORDER_ID                                                                                                    |
|      | Tipo: VARCHAR   Longitud: 255<br>Descripción: Número de pedido generado por el sitio web comercial.<br>Equivalente API Formulario: <b>vads_order_id</b><br>Equivalente API REST: <b>orderDetails.orderId</b><br>Ejemplo: CX-1254 |
| 24   |                                                                                                    |
|      | Tipo: VARCHAR   Longitud: 255<br>Descripción: Referencia del cliente generada por el sitio web comercial.<br>Equivalente API Formulario: <b>vads_cust_id</b><br>Equivalente API REST: <b>customer.reference</b>                  |
|      | Ejemplo: C2383333540                                                                                                    |
| 25   | CUSTOMER_IP_ADDRESS<br>Tipo: VARCHAR   Longitud: 255                                                                                                    |
|      | Descripcion: Direccion IP del comprador.                                                                                                    |
|      | Equivalence API Portulatio. IV/A                                                                                                    |
|      | Ejemplo: 185.244.73.2                                                                                                    |
| 26   | ACCOUNT_SERIAL                                                                                                    |
|      | Descripción: Token seguido del número de suscripción, separados por un guión "-".                                                                                                    |
|      | Equivalente API Formulario: vads_identifier "-" vads_subscription                                                                                                    |
|      | Equivalente API REST: paymentMethod loken "-" subscriptionid                                                                                                    |
|      |                                                                                                    |
|      | Tipo:VARCHAR  Longitud: 255                                                                                                    |
|      | Descripción: Resultado de la autenticación3D Secure.                                                                                                    |
|      | Equivalente API Formulario: N/A                                                                                                    |
|      | Equivalente API REST: N/A                                                                                                    |
|      | <ul> <li><b>3D_SUCCESS</b> : Vendedor y transportista inscritos en 3D Secure y tarjeta autenticada correctamente.</li> </ul>                                                                                                    |
|      | <ul> <li><b>3D_FAILURE</b> : Vendedor y comprador inscritos en 3D Secure, pero la autenticación falló.</li> </ul>                                                                                                    |
| 27   | • <b>3D_ERROR</b> : Comerciante inscrito en 3D Secure, pero ocurrió un problema técnico.                                                                                                    |
|      | <ul> <li>3D_NOTENROLLED : Comerciante inscrito en3D Secure, pero el transportista no está registrado</li> </ul>                                                                                                    |
|      | <ul> <li><b>3D_ATTEMPT</b>: Vendedor y transportista inscritos en3D Secure, pero el transportista<br/>no está autenticado.</li> </ul>                                                                                            |
|      | SSL: Transportista no autenticado:                                                                                                    |
|      | <ul> <li>tipo de tarjeta no aceptado por 3D Secure,</li> </ul>                                                                                                    |
|      | <ul> <li>o el vendedor o el transportista no están inscritos en3D Secure</li> </ul>                                                                                                    |
|      | Ejemplo:3D_SUCCESS                                                                                                    |
| 28   | CAVV_UCAF<br>Tipo: VARCHAR   Longitud: 255                                                                                                    |

| Pos. | Descripción                                                                                                 |
|------|----------------------------------------------------------------------------------------------------|
|      | Descripción: Certificado 3D Secure de la transacción.                                                       |
|      | Equivalente API Formulario: vads_threeds_cavv                                                               |
|      | Equivalente API REST:                                                                                       |
|      | Ejemplo: Q**********************************                                                                |
|      | COMPLEMENTARY INFO                                                                                          |
|      | Tipo: VARCHAR   Longitud: 255                                                                               |
|      | Descripción: Detalle del resultado de los controles de riesgo efectuados.                                   |
|      | Opción reservada a los vendedores que hayan contratado el módulo de apoyo a las                             |
|      | Equivalente API Formulario: vads risk control                                                               |
|      | Equivalente API REST: transactionDetails.fraudManagement.riskControl                                        |
|      | Valores:                                                                                                    |
|      | • <b>CARD_COUNTRY=XXX</b> : XXX corresponde al código de país ISO 3166 alfa-3 3166.                         |
|      | • MAESTRO=YES NO : indica si el medio de pago utilizado es una tarjeta Maestro.                             |
| 29   | • CAS=YESINO · indica si el medio de pago utilizado es una tarieta con autorización                         |
| 25   | sistemática.                                                                                                |
|      | • ECBL=YES   NO : indica si el medio de pago utilizado es una tarjeta de débito                             |
|      | electrónica.                                                                                                |
|      | • CCC=YES NO : indica si se ha detectado una incoherencia entre el país del                                 |
|      | comprador, el medio de pago y la IP del comprador.                                                          |
|      | • <b>BDOM</b> : Nombre del banco emisor del medio de pago.                                                  |
|      | PRODUCTCODE : Producto de la tarjeta. Valores:vads_bank_product.                                            |
|      | BANKCODE : Código bancario.                                                                                 |
|      | Ejemplo: MAESTRO=NO   ECBL=NO   PRODUCTCODE=MDS                                                             |
| 30   | BANK_RESPONSE_CODE                                                                                          |
|      | Tipo: VARCHAR   Longitud: 255                                                                               |
|      | emisor.                                                                                                    |
|      | Equivalente API Formulario: vads_auth_result                                                                |
|      | Equivalente API REST:                                                                                       |
|      | transactionDetails.cardDetails.authorizationResponse.authorizationResult                                    |
|      | Ejemplo: 00                                                                                                 |
| 31   | 3D_LS                                                                                                    |
|      | Tipo: VARCHAR   Longitud: 255                                                                               |
|      | Descripción: Garantía de pago 3DSecure.                                                                     |
|      | Equivalente API Formulario: vads_warranty_result<br>Equivalente API REST: transactionDetails liabilityShift |
|      | Valores:                                                                                                    |
|      | YES: Pago garantizado3D Secure.                                                                             |
|      | <ul> <li>NO: Pago no garantizado3D Secure.</li> </ul>                                                       |
|      | • <b>UNKNOWN</b> : No puede determinarse la garantía de pago debido a un error técnico.                     |
|      | Fiemplo: YFS                                                                                                |
| 32   | INFO_EXTRA                                                                                                  |
|      | Tipo: VARCHAR   Longitud: 4096                                                                              |
|      | Descripción: Tiene el valor de los campos personalizables para agregar datos                                |
|      | adicionales en el e-mail de confirmación enviado al vendedor y en la URL de notificación                    |
|      | Equivalente API Formulario: vads_ext info                                                                   |
|      | Equivalente API REST: <b>metadata</b>                                                                       |
|      |                                                                                                    |

| Pos. | Descripción                                                                        |
|------|------------------------------------------------------------------------------------|
|      | Ejemplo:                                                                           |
|      | Si vads_ext_info_key1=value1 y vads_ext_info_key2=value2, INFO_EXTRAse componen de |
|      | la siguiente manera                                                                |
|      | key1=value1   key2 = value2                                                        |

#### Ejemplo de archivo

Descargar el pack de ejemplos: https://secure.micuentaweb.pe/doc/files/samples/sample-files.zip.

Un archivo de ejemplo se encuentra disponible en la carpeta Reporting/JT.

## 5.7. Personalizar el informe

A través de la pestaña Informe de Transacciones, el vendedor puede acceder a dos entornos:

#### Parámetros informe de trabajo

El diario de trabajo es el informe en curso de construcción. El vendedor utiliza los **Parámetros informe de trabajo** para personalizar sin modificar el diario de transacciones en modo activo.

#### Parámetros informe activo

El diario activo contiene los parámetros que emplea la plataforma para generar el diario de transacciones. El vendedor tiene la posibilidad de personalizar el diario directamente en los **Parámetros informe activo** No obstante, se aconseja trabajar en los **Parámetros informe de trabajo** y trasladar las modificaciones.

| 🔶 Parámetros informe de trabajo                                              |           |                                       | — 🙀 Parámetros informe activo —                                 |           |                                        |
|------------------------------------------------------------------------------|-----------|---------------------------------------|-----------------------------------------------------------------|-----------|----------------------------------------|
| Codificación de los caracteres*: ISO-8859-1 (Latin-1)                        |           |                                       | Codificación de los caracte                                     | res*:     | ISO-8859-1 (Latin-1)                   |
| ✓ Incluir una línea de título en el informe                                  |           |                                       | 🕑 Incluir una línea de título en e                              | me        |                                        |
| Utilizar los títulos de las columnas de la pestaña de transacciones enviadas |           |                                       | 🔲 Utilizar los títulos de las colur                             | nnas d    | e la pestaña de transacciones enviadas |
| <ul> <li>Entrecomillar los datos del int</li> </ul>                          | forme     |                                       | Entrecomillar los datos del informe                             |           |                                        |
| Filtrar sobre las transacciones                                              | s finaliz | adas                                  | Filtrar sobre las transacciones                                 | finaliz   | adas                                   |
| Columnas disponibles                                                         | ^         | Columnas que hay que fijar en el 💧    | Columnas disponibles                                            | -         | Columnas que hay que fijar en el       |
| AUTH_DATE                                                                    |           | historial                             | AUTH_DATE                                                       |           | historial                              |
| CONTRIB                                                                      |           | TRANSACTION_ID                        | CONTRIB                                                         |           | TRANSACTION_ID                         |
| CUSTOMER_ADDRESS                                                             |           | MERCHANT_ID                           | CUSTOMER_ADDRESS                                                |           | MERCHANT_ID                            |
| CUSTOMER CITY                                                                |           | PAYMENT_MEANS                         | CUSTOMER CITY                                                   |           | PAYMENT_MEANS                          |
| CUSTOMER_COUNTRY                                                             | _         | CONTRACT                              | CUSTOMER_COUNTRY                                                | _         | CONTRACT                               |
| CUSTOMER FIRSTNAME                                                           | - 1       | TRANSACTION_TYPE                      | CUSTOMER FIRSTNAME                                              | -1        | TRANSACTION_TYPE                       |
| CUSTOMER MAIL                                                                | _         | ORIGIN_AMOUNT                         | CUSTOMER MAIL                                                   | _         | ORIGIN_AMOUNT                          |
| $\Rightarrow \ddagger$                                                       |           | · · · · · · · · · · · · · · · · · · · | $\rightarrow$                                                   |           | · · · · · · · · · · · · · · · · · · ·  |
| Transacción (TRANSACTION_ID) : 1<br>Equivalente a vads_trans_id              | Identific | ador de la transacción -              | Transacción (TRANSACTION_ID) : 1<br>Equivalente a vads_trans_id | Identific | ador de la transacción -               |

Figura 1: Parámetros informe de trabajo y Parámetros informe activo

El vendedor podrá trasladar, en cualquier momento, los **Parámetros informe de trabajo** a los **Parámetros informe activo** haciendo clic en el icono 📾 situado entre ambas pestañas.

#### 5.7.1. Definir la codificación de los caracteres

Para elegir la codificación de los caracteres:

- 1. Seleccione la pestaña deseada Parámetros informe de trabajo o Parámetros informe activo.
- 2. Seleccione la codificación deseada en la lista desplegable Codificación de los caracteres.
  - ISO-8859-1 (Latin-1) (valor predeterminado)
  - UTF-8
- **3.** Haga clic en **Guardar**.

### 5.7.2. Definir el formato de los montos

De forma predeterminada, los montos se expresan en la unidad monetaria más pequeña.

Por razones técnicas o para mayor comodidad, puede cambiar el formato de visualización de los montos.

| Formatos disponibles para las<br>monedas con subdivisiones | Descripción                                                                           | Ejemplo<br>1025,99\$ |
|------------------------------------------------------------|---------------------------------------------------------------------------------------|----------------------|
| En la unidad monetaria más<br>pequeña                      | El monto se expresa como un<br>número entero positivo. Es el<br>valor predeterminado. | 102599               |
| En unidad monetaria                                        | El monto se expresa en forma<br>decimal.                                              | 1025,99              |

Para las monedas sin subdivisiones:

| Formatos disponibles para<br>las monedas que no tienen<br>subdivisiones | Descripción                                                                           | Ejemplo<br>41 025 ¥ |
|-------------------------------------------------------------------------|---------------------------------------------------------------------------------------|---------------------|
| En la unidad monetaria más<br>pequeña                                   | El monto se expresa como un<br>número entero positivo. Es el<br>valor predeterminado. | 41025               |
| En unidad monetaria                                                     | El monto se expresa como un<br>número entero positivo.                                | 41025               |

- 1. Seleccione la pestaña deseada Parámetros informe de trabajo o Parámetros informe activo.
- 2. Seleccione el formato en la lista desplegable Formato de los montos:
  - En unidad monetaria
  - En la unidad monetaria más pequeña
- 3. Haga clic en Guardar.

### 5.7.3. Incluir/excluir la línea de título

Por defecto, el registro contiene una línea de registro Título:

Ejemplo:

"TITRE"; "MyShopName"; "21/12/29\_08:44:39"; "TABLE\_V\_CUSTOM";

Puede optar por mantener o eliminar esta línea en el informe. Para ello:

- 1. Seleccione la pestaña deseada Parámetros informe de trabajo o Parámetros informe activo.
- 2. Si quiere mantener la línea del título, asegúrese de que la casilla **Incluir una línea de título en el informe** est bien cochée.
- 3. Si desea eliminar la línea del título, desmarque la casilla Incluir una línea de título en el informe.
- 4. Haga clic en **Guardar**.

## 5.7.4. Utilice los títulos de las columnas de la pestaña Transacciones capturadas

Al visualizar los títulos de las columnas de la pestaña **Transacciones capturadas**, se ofrece mejor legibilidad, de manera especial en Microsoft Excel.

Ejemplos: TRANSACTION\_ID cambia a Transacción, COMPLEMENTARY\_CODE cambia a Riesgos, etc.

Para configurar su elección:

- 1. Seleccione la pestaña deseada Parámetros informe de trabajo o Parámetros informe activo.
- 2. Si desea utilizar los títulos de las columnas de la pestaña Transacciones capturadas, marque la casilla **Utilizar los títulos de las columnas de la pestaña de transacciones capturadas**.
- **3.** Si desea mantener la vista por defecto, desmarque la casilla **Utilizar los títulos de las columnas de la pestaña de transacciones capturadas**.
- **4.** Haga clic en **Guardar**.

#### 5.7.5. Entrecomillar los datos

Es posible entrecomillar los datos si es necesario (uso de un ERP u otro).

<u>Ejemplo</u> : el valor 978 cambia a "978", *MERCHANT\_ID* cambia a "*MERCHANT\_ID*", etc.

Para configurar su elección:

- 1. Seleccione la pestaña deseada Parámetros informe de trabajo o Parámetros informe activo.
- 2. Si lo desea, marque la casilla Entrecomillar los datos del informe.
- 3. Si desea mantener la vista por defecto, desmarque la casilla Entrecomillar los datos del informe.
- 4. Haga clic en **Guardar**.

#### 5.7.6. Aplicar un filtro a las transacciones finalizadas

Esta opción es útil a los vendedores que realizan pagos diferidos. Permite enumerar únicamente las transacciones cuyo cambio de estatuto a un estatuto final se produce durante el periodo de restitución, en particular en el momento del depósito.

Los diferentes estatutos finales son: CAPTURED (Presentado), EXPIRED (Expirado), REFUSED (Rechazado), CANCELLED (Anulado).

De esta forma, una transacción creada con el estatuto AUTHORISED no se tomará en cuenta.

Para configurar su elección:

- 1. Seleccione la pestaña deseada Parámetros informe de trabajo o Parámetros informe activo.
- 2. Si desea aplicar el filtro, marque la casilla Filtrar sobre las transacciones finalizadas.
- 3. Si no desea aplicar este filtro, marque la desmarque Filtrar sobre las transacciones finalizadas.
- 4. Haga clic en Guardar.

### 5.7.7. Gestionar el contenido

Cada columna es el equivalente de un registro **Encabezado** en el informe de transacciones.

El comerciante puede:

- Modificar el orden de las columnas,
- Agregar o eliminar una columna,
- · Agregar o eliminar todas las columnas con una sola acción,
- Importar la configuración de las columnas de la pestaña de las transacciones capturadas.

| Leyenda | ícono | Descripción                                        | Leyend | ícono | Descripción                                                                                  |
|---------|-------|----------------------------------------------------|--------|-------|----------------------------------------------------------------------------------------------|
| (1)     | •     | Desplazar este campo hacia<br>abajo de la ventana  | (5)    | 11    | Añadir todas las columnas al<br>informe                                                      |
| (2)     | 1     | Desplazar este campo hacia<br>abajo de la ventana  | (6)    | ÎÎ    | Eliminar todas las columnas en el<br>informe                                                 |
| (3)     | 1     | Agregar la selección de<br>columnas al informe     | (7)    |       | Importar la configuración de las<br>columnas de la pestaña de<br>transacciones enviadas      |
| (4)     | Î     | Eliminar la selección de<br>columnas en el informe | (8)    | 1     | Invertir la configuración del<br>informe de trabajo y la<br>configuración del informe activo |

#### Para invertir el orden de las columnas:

Esta accion es posible solo en el campo **Columnas que hay que fijar en el informe**.

- 1. Seleccione la pestaña deseada Parámetros informe de trabajo o Parámetros informe activo.
- 2. Seleccione la columna deseada. Puede seleccionar varias columnas pulsando la tecla CTRL de su teclado.
- **3.** Haga clic en el icono **(1)** para desplazar la selección de columnas hacia abajo.
- 4. Haga clic en el icono (2) para desplazar la selección de columnas hacia arriba.
- 5. Haga clic en Guardar.

#### Para eliminar una o varias columnas:

Esta accion es posible solo en el campo Columnas que hay que fijar en el historial.

<u>Atención</u>: algunas columnas no se desplazarán a **Columnas disponibles** sino a **eliminadas**! Emergerá un mensaje de confirmación como advertencia.

- 1. Seleccione la pestaña deseada Parámetros informe de trabajo o Parámetros informe activo.
- 2. Seleccione la columna deseada. Puede seleccionar varias columnas pulsando la tecla CTRL de su teclado.
- 3. Haga clic en el icono (4) para eliminar la selección de columnas.
- **4.** Haga clic en **Guardar**.

#### Para eliminar todas las columnas con una sola acción:

Esta accion es posible solo en el campo Columnas que hay que fijar en el historial.

<u>Atención</u>: algunas columnas no se desplazarán a **Columnas disponibles** sino a **eliminadas**! Emergerá un mensaje de confirmación como advertencia.

- 1. Seleccione la pestaña deseada Parámetros informe de trabajo o Parámetros informe activo.
- 2. Haga clic en el icono (6) por debajo de Columnas visualizadas en el informe.
- **3.** Haga clic en **Guardar**.

#### Para agregar una o varias columnas:

Esta acción es solo posible en el campo **Columnas disponibles**.

- 1. Seleccione la pestaña deseada Parámetros informe de trabajo o Parámetros informe activo.
- 2. Seleccione la columna deseada. Puede seleccionar varias columnas pulsando la tecla CTRL de su teclado.
- 3. Haga clic en el icono (3) para eliminar la selección de columnas.
- 4. Haga clic en **Guardar**.

#### Para agregar todas las columnas de una sola acción:

Esta acción es solo posible en el campo **Columnas disponibles**.

- 1. Seleccione la pestaña deseada Parámetros informe de trabajo o Parámetros informe activo.
- 2. Haga clic en el icono (5) por debajo de Columnas disponibles.
- 3. Haga clic en **Guardar**.

#### Para importar la configuración de las columnas de la pestaña de transacciones capturadas:

Esta accion es posible solo en el campo **Columnas que hay que fijar en el historial**.

- 1. Seleccione la pestaña deseada Parámetros informe de trabajo o Parámetros informe activo.
- 2. Haga clic en el icono Importar columnas (7)
- **3.** Haga clic en **Guardar**.

#### 5.7.8. Datos personalizables

#### Nombre / Descripción

#### ARCHIVAL\_REFERENCE\_ID

#### Tipo: VARCHAR | Longitud: 25

Descripción: Referencia generada por la plataforma de pago y transmitida al adquirente para el procesamiento de las capturas y la conciliación de las transacciones. Completado únicamente por los pagos CB, AMEX y PAYPAL, su duración depende de la red:

- 12 caracteres para la red CB
- 12 caracteres para la red AMEXGLOBAL
- 19 caracteres para la red PAYPAL

#### Equivalente API Formulario: **vads\_archival\_reference\_id** Equivalente API REST: **transactions.transactionDetails.archivalReferenceId** Ejemplo: L18500026501

#### AUTH\_DATE

Tipo:DATE| Longitud: 8 Descripción: Fecha de autorización (AAAAMMDD). Equivalente API Formulario: N/A Equivalente API REST:**transactionDetails.cardDetails.authorizationResponse.authorizationDate** Ejemplo: 20200114

#### CAPTURE\_TIME

Tipo:TIME| Longitud: 6 Descripción: Hora de captura (horario UTC). Equivalente API Formulario: N/A Equivalente API REST: N/A Ejemplo: 034500

#### CARD\_NUMBER\_OLD\_FORMAT

Descripción: Número del medio de pago en la forma XXXX.YY, donde:

XXXX corresponde a las 4 primeras cifras del número de tarjeta

| Nombre / Descrinción                                                                        |
|---------------------------------------------------------------------------------------------|
| V corresponde a las 2 últimas cifras del número de tarieta                                  |
| i i corresponde a las 2 ultimas cinas del numero de larjela                                 |
| Equivalente API Formulario: vads_card_number                                                |
| Equivalente API REST: transactionDetails.cardDetails.pan                                    |
| Ejemplo: 497014                                                                             |
| CONTRIB                                                                                     |
| Tipo:VARCHAR  Longitud: 255                                                                 |
| Descripción: Indica el nombre de la contribución utilizada durante el pago (Joomla,         |
| osCommerce). En implementaciones privativas, este campo puede contener el número de         |
| versión de la aplicación desarrollada por el vendedor. Campo vacío si no se transmite en la |
| solicitud de pago.                                                                          |
| Equivalente API Formulario:vads_contrib                                                     |
| Equivalente API REST: <b>contrib</b> .                                                      |
| Ejemplo: PrestaShop_1.5-1.7_1.12.0/1.7.6.2/7.1.32                                           |
| CUSTOMER_ADDRESS                                                                            |
| Tipo:VARCHAR  Longitud: 255                                                                 |
| Descripción: Dirección del comprador.                                                       |
| Equivalente API Formulario:vads_cust_address                                                |
| Equivalente API REST: customer.billingDetails.address                                       |
| Ejempio: Rue de l'innovation                                                                |
| CUSTOMER_CITY                                                                               |
| Tipo:VARCHAR  Longitud: 255                                                                 |
| Descripción: Ciudad del comprador.                                                          |
| Equivalente API Formulario:vads_cust_city                                                   |
| Equivalente API REST:customer.billingDetails.city                                           |
| Ejemplo: Dijon                                                                              |
| CUSTOMER_COUNTRY                                                                            |
| Tipo:VARCHAR  Longitud: 2                                                                   |
| Descripción: Código del país del comprador (según ISO 3166 alpha-2).                        |
| Equivalente API Formulario:vads_cust_country                                                |
| Equivalente API REST: customer.billingDetails.country                                       |
| Ejemplo: FR para Francia                                                                    |
| CUSTOMER_FIRSTNAME                                                                          |
| Tipo:VARCHAR  Longitud: 255                                                                 |
| Descripción: Nombre del comprador.                                                          |
| Equivalente API Formulario: vads_cust_first_name                                            |
| Equivalente API REST: <b>customer.billingDetails.firstName</b>                              |
| Ejemplo: Emile                                                                              |
| CUSTOMER_MAIL                                                                               |
| Tipo:VARCHAR  Longitud: 255                                                                 |
| Descripción: E-mail del comprador.                                                          |
| Equivalente API Formulario:vads_cust_email                                                  |
| Equivalente API REST: <b>customer.email</b>                                                 |
| Ej.: sample@example.net                                                                     |
| CUSTOMER_MOBILE_PHONE                                                                       |
| Tipo:VARCHAR  Longitud: 255                                                                 |
| Descripción: Celular del comprador.                                                         |
| Equivalente API Formulario:vads_cust_cell_phone                                             |
| Equivalente API REST: customer.billingDetails.cellPhoneNumber                               |
| Ejemplo: 06123456789                                                                        |
| CUSTOMER_NAME                                                                               |
| Tipo:VARCHAR  Longitud: 255                                                                 |
| Descripción: Apellido del comprador.                                                        |
| Equivalente API Formulario:vads_cust_last_name                                              |
| Equivalente API REST: customer.billingDetails.lastName                                      |
|                                                                                             |

| Nombre / Descripción                                                                            |
|-------------------------------------------------------------------------------------------------|
| Ejemplo: Gravier                                                                                |
| CUSTOMER NATIONAL ID                                                                            |
| Tipo:VARCHAR  Longitud: 255                                                                     |
| Descripción: Identificador nacional (CPF/CNPI para Brasil) del comprador.                       |
| Equivalente API Formulario: vads cust national id                                               |
| Equivalente API REST: customer.billingDetails.identityCode                                      |
| Ejemplo: 12.345.678/0001-18                                                                     |
| CUSTOMER PHONE                                                                                  |
| Tipo:VARCHARLLongitud: 255                                                                      |
| Descripción: Teléfono del comprador                                                             |
| Equivalente API Formulario: vads cust phone                                                     |
| Equivalence API REST customer billingDetails phoneNumber                                        |
| Eiemplo: 0123456789                                                                             |
|                                                                                                 |
| Tino:VARCHARLLongitud: 255                                                                      |
| Descrinción: Estado/región del comprador                                                        |
| Equivalente API Formulario: vads cust state                                                     |
| Equivalente API REST: customer billingDetails state                                             |
| Fiemplo: Bourgogne-Franche-Comté                                                                |
|                                                                                                 |
| Tipo:VARCHARLLongitud: 255                                                                      |
| Descripción: Tratamiento del comprador                                                          |
| Equivalente API Formulario: vads cust title                                                     |
| Equivalente API REST: N/A                                                                       |
| Fiemplo: Señora                                                                                 |
|                                                                                                 |
| Tipe:VARCHARL Longitud: 255                                                                     |
| Descripción: Código postal del comprador                                                        |
| Equivalente ABI Formulariemade cust zin                                                         |
| Equivalente API Formulano.vaus_cust_zip                                                         |
| Eiemple: 21000                                                                                  |
|                                                                                                 |
|                                                                                                 |
| IIPO:NUMERIC   Longitud: 3                                                                      |
| Descripcion: Detaile dei error en el caso de pago rechazado.                                    |
| Equivalente API Formulario:vads_payment_error                                                   |
| Equivalente API REST: N/A                                                                       |
|                                                                                                 |
|                                                                                                 |
| TIPO:NUMERIC   Longitud: 34                                                                     |
| Descripcion: El IBAN se muestra sin cifrar. Valorizado unicamente en el caso de un debito SEPA. |
| Equivalente API Formulario: N/A                                                                 |
| Equivalente API REST: N/A                                                                       |
| Ejempio: FR1430001019010000267067032                                                            |
|                                                                                                 |
| Tipo:BOOLEAN   Longitud: 5                                                                      |
| Descripcion: Conciliacion de los impagos.                                                       |
| Equivalente API Formulario: N/A                                                                 |
| Equivalente API REST: N/A                                                                       |
| valores:                                                                                        |
| • true                                                                                          |
| Opción de reporte visual de impago suscrita y se recibió un litigio sobre la transacción, sin   |
| importar el final del litigio                                                                   |
| • false                                                                                         |
| Onción de renorte visual de impago suscrita y la transacción no es obieto de disputa            |
|                                                                                                 |

| Nombre / Descripción                                                            |
|---------------------------------------------------------------------------------|
| • vacío                                                                         |
| Opción de reporte visual de impago no suscrita                                  |
| Fittup                                                                          |
|                                                                                 |
| Tino:VARCHARLLongitud: 255                                                      |
| Descrinción: Estado de conciliación                                             |
| Equivalente API Formulario: N/A                                                 |
| Equivalence API REST: N/A                                                       |
| Valores:                                                                        |
| MATCH OK : Conciliación efectuada                                               |
| • MATCH ANALYSE · Por analizar                                                  |
| Fiemplo: MATCH OK                                                               |
| NSU                                                                             |
| Tipo·NUMERIC   Longitud: 255                                                    |
| Descripción: Número de secuencia único (América Latina).                        |
| Equivalente API Formulario: <b>vads authent nsu</b>                             |
| Equivalente API REST: N/A                                                       |
| Ejemplo: 0000000000200                                                          |
| ORDER_INFO                                                                      |
| Tipo:VARCHAR  Longitud: 255                                                     |
| Descripción: Contexto del pedido de un comprador.                               |
| Equivalente API Formulario: <b>vads_order_info</b>                              |
| Equivalente API REST: <b>metadata: "info"</b>                                   |
| Ejemplo: info1                                                                  |
| ORDER_INFO2                                                                     |
| Tipo:VARCHAR  Longitud: 255                                                     |
| Descripción: Contexto del pedido de un comprador.                               |
| Equivalente API Formulario: <b>vads_order_info2</b>                             |
| Equivalente API REST: <b>metadata:</b> " <b>Info2</b> "                         |
|                                                                                 |
| URDER_INFU3                                                                     |
| NPO:VARCHAR   Longiluu: 255<br>Descrinción: Contouto del nodido de un compreder |
| Equivalente API Formulario: vads. order info3                                   |
| Equivalente API REST: metadata: "info3"                                         |
| Fiemplo: info3                                                                  |
| ORIGIN TRANSACTION UUID                                                         |
| Tipo:VARCHAR  Longitud: 32                                                      |
| Descripción: UUID de la transacción de origen.                                  |
| Equivalente API Formulario: <b>N/A</b>                                          |
| Equivalente API REST: <b>parentTransactionUuid</b>                              |
| Ejemplo: e829f769c0e44794963a53d34c888d75                                       |
| PAYMENT_MEANS_TOKEN                                                             |
| Tipo:VARCHAR  Longitud: 255                                                     |
| Descripción: Token del medio de pago.                                           |
| Equivalente API Formulario: vads_identifier                                     |
| Equivalente API REST: <b>paymentMethodToken</b>                                 |
| Ejempio: 16et4cd48/2b48b/bd008bd41t242e3e                                       |
| PAYMENT_OPTION                                                                  |
| LIPO:VAKCHAR  Longitud: 255                                                     |
| Descripcion: Opcion de pago seleccionada durante el pago.                       |
| Equivalence API Formulario: <b>vads_payment_option_code</b>                     |
| Equivalence API REST. IN/A                                                      |

#### Nombre / Descripción

Ejemplo: W3063

#### PRODUCT\_CATEGORY

Tipo:VARCHAR| Longitud: 1 Descripción: Categoría del producto de la tarjeta. Equivalente API Formulario: N/A Equivalente API REST: N/A Valores:

- C : CREDIT
- **D** : DEBIT
- **P** : PREPAID

Ejemplo: D

#### REMITTANCE\_DATE

Tipo:DATE | Longitud: 8

Descripción: Fecha de captura (AAAAMMDD).

Equivalente API Formulario: N/A

#### Equivalente API REST: captureResponse.captureDate

Ejemplo: 20200116

#### **REMITTANCE\_NB**

Tipo:NUMERIC | Longitud: 6 Descripción: Número de captura

Equivalente API Formulario: N/A

#### Equivalente API REST: captureResponse.captureFileNumber

Ejemplo: 1234567

#### SEQUENCE\_NUMBER

Tipo:NUMERIC | Longitud: 3

Descripción: Número de ocurrencia de pago en varias veces.

#### Equivalente API Formulario:vads\_sequence\_number

Equivalente API REST: transactionDetails.sequenceNumber

Ejemplo: 1

#### SHIPPING\_ADDRESS

Tipo:VARCHAR| Longitud: 255

Descripción: Dirección del destinatario.

Equivalente API Formulario:vads\_ship\_to\_street

Equivalente API REST: customer.shippingDetails.address

Ejemplo: Boulevard de la Croisette

#### SHIPPING\_CITY

Tipo:VARCHAR | Longitud: 255

Descripción: Localidad del destinatario.

Equivalente API Formulario:vads\_ship\_to\_city

Equivalente API REST: customer.shippingDetails.city

Ejemplo: Cannes

#### SHIPPING\_COUNTRY

Tipo:VARCHAR| Longitud: 2

Descripción: Código del país del destinatario (según ISO 3166 alpha-2).

Equivalente API Formulario:vads\_ship\_to\_country

Equivalente API REST: customer.shippingDetails.country

Ejemplo: FR

#### SHIPPING\_DISTRICT

Tipo:VARCHAR | Longitud: 255

Descripción: Barrio del destinatario.

Equivalente API Formulario:vads\_ship\_to\_district

Equivalente API REST: customer.shippingDetails.district

Ejemplo: Croisette

| Nombre / Descripción                                                                                                    |
|----------------------------------------------------------------------------------------------------|
| SHIPPING_NAME                                                                                                    |
| Tipo:VARCHAR  Longitud: 255                                                                                                    |
| Descripción: Nombre del destinatario.                                                                                                    |
| Equivalente API Formulario: <b>vads_ship_to_name</b>                                                                                                    |
| Equivalente API REST: customer.shippingDetails.lastName                                                                                                    |
| Ejemplo: Simon Jeremi                                                                                                    |
| SHIPPING_PHONE                                                                                                    |
| Tipo:VARCHAR  Longitud: 255                                                                                                    |
| Descripción: Teléfono del destinatario.                                                                                                    |
| Equivalente API Formulario: <b>vads_ship_to_phone_num</b>                                                                                                    |
| Equivalente API REST: customer.shippingDetails.phoneNumber                                                                                                    |
| Ejemplo: 06123456789                                                                                                    |
| SHIPPING_STATE                                                                                                    |
| Tipo:VARCHAR  Longitud: 255                                                                                                    |
| Descripción: Estado / Región del destinatario.                                                                                                    |
| Equivalente API Formulario: <b>vads_ship_to_state</b>                                                                                                    |
| Equivalente API REST: customer.shippingDetails.state                                                                                                    |
| Ejemplo: Provence-Alpes-Côte d'Azur                                                                                                    |
| SHIPPING_ZIP_CODE                                                                                                    |
| Tipo:VARCHAR  Longitud: 255                                                                                                    |
| Descripción: Código postal del destinatario.                                                                                                    |
| Equivalente API Formulario:vads_ship_to_zip                                                                                                    |
| Equivalente API REST: customer.snippingDetails.zipCode                                                                                                    |
| Ejempio: 06400                                                                                                    |
| SHOP_KEY                                                                                                    |
| TIPO:NUMERIC   Longitud: 8                                                                                                    |
| Descripcion: identificador de la tienda.                                                                                                    |
| Equivalente API Formulario: <b>vads_site_id</b>                                                                                                    |
| Equivalence APT REST. <b>Shopia</b>                                                                                                    |
|                                                                                                    |
| STOP_INAME                                                                                                    |
| Descripción: Nombre de la tienda                                                                                                    |
| Equivalente API Formulario: vads shon name                                                                                                    |
| Equivalence API REST: N/A                                                                                                    |
| Fiemplo: Chez Laplo                                                                                                    |
|                                                                                                    |
| Tino:VARCHARL Longitud: 255                                                                                                    |
| Descripción: Información sobre el usuario al origen del pago                                                                                                    |
|                                                                                                    |
| • En el caso de un pago por formulario, este parametro se devuelve en la respuesta con el valor transmitido en la solicitud.                                                               |
| <ul> <li>En el caso de un pago manual desde el Back Office Vendedor, este campo se valora con el<br/>nombre de usuario que realizó el pago.</li> </ul>                                     |
| <ul> <li>En el caso de una solicitud de pago, este campo se valorizará con la cuenta usuario (nombre del<br/>usuario o número de teléfono WhatsApp) que ha creado la solicitud.</li> </ul> |
| Equivalente API Formulario: <b>vads_user_info</b><br>Equivalente API REST: <b>userInfo</b><br>Ej: jdupont                                                                                  |
| TICKET_NUMBER                                                                                                    |
| Tipo:NUMERIC  Longitud: 13                                                                                                    |
| Descripción: Número de ticket externo.                                                                                                    |
| Equivalente API Formulario: N/A                                                                                                    |
| Equivalente API REST: N/A                                                                                                    |

| Nombre / Descripción                                                                                 |
|----------------------------------------------------------------------------------------------------|
| Ejemplo: 0895                                                                                        |
| TOTAL_AMOUNT                                                                                         |
| Tipo:NUMERIC   Longitud: 13                                                                          |
| Descripción: Monto total de la transacción.                                                          |
| Equivalente API Formulario:                                                                          |
| Eiemplo: Eiemplo: 4525 para 45 25 USD                                                                |
| TRANSACTION ID EXT                                                                                   |
| Tipo:VARCHAR  Longitud: 255                                                                          |
| Descripción: Referencia externa de la transacción.                                                   |
| Equivalente API Formulario: vads_ext_trans_id                                                        |
| Equivalente API REST:transactionDetails.externalTransactionId                                        |
|                                                                                                    |
| TRANSACTION_UUID                                                                                     |
| Descripción: UIIID (Universally Unique IDentifier) - Identificador universal único de la transacción |
| Equivalente API Formulario: <b>vads transaction uuid</b>                                             |
| Equivalente API REST: <b>uuid</b>                                                                    |
| Ejemplo: b7a6b9ec0a5546eebce0b0641aadf27b                                                            |
| USER_INFO                                                                                            |
| Tipo:VARCHAR  Longitud: 255                                                                          |
| Descripción: Información sobre el usuario al origen del pago. Corresponde al nombre de usuario       |
| Equivalente API Formulario: <b>vads user info</b>                                                    |
| Equivalente API REST: N/A                                                                            |
| Ej: jdupont                                                                                          |
| PAYMENT_SOURCE                                                                                       |
| Tipo:VARCHAR  Longitud: 255                                                                          |
| Descripción: Información sobre el origen de la transacción.                                          |
| Equivalente API Formulario: N/A                                                                      |
| Valores:                                                                                             |
| E COMMERCE : En modo redirección / nago incrustado                                                   |
|                                                                                                    |
| BACK_OFFICE : Desde el Back Office Vendedor                                                          |
| TOKEN_PAYMENT : Por token                                                                            |
| FILE_PAYMENT_SERVICE : Por intercambio de archivos                                                   |
| <ul> <li>DATA_FORM_PAYMENT : Por formulario de recopilación de datos</li> </ul>                      |
| MAIL_ORDER : Solicitud de pago por e-mail                                                            |
| SMS_ORDER : Solicitud de pago por SMS                                                                |
| URL_ORDER : Solicitud de pago por URL                                                                |
| • VOICE_ORDER : Solicitud de pago por SVI                                                            |
| INVOICE_ORDER : Solicitud de pago por factura                                                        |
| WHATSAPP_ORDER : Solicitud de pago por WhatsApp                                                      |
| PROXIMITY : Por pago presencial                                                                      |
| PROXIMITY_CONTACTLESS : Por pago presencial sin contacto                                             |
| CMS : Por el Back Office del CMS                                                                     |
| • WEB_SERVICE : Por Web Service                                                                      |
| Ejemplo: <b>E_COMMERCE</b>                                                                           |
|                                                                                                    |

### 5.7.9. Previsualizar el Informe de Transacciones

El comerciante podrá, en cualquier momento, consultar las modificaciones guardadas.

El informe disponible en vista previa incluye las últimas 10 transacciones realizadas en la tienda, cualquiera que sea el modo (PRUEBA y PRODUCCIÓN).

1. Haga clic en el botón **Previsualizar el informe** en la parte inferior de página.

Existen dos posibilidades de vista:

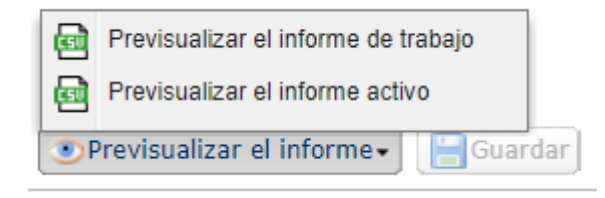

- 2. Seleccione el informe del que desea la vista previa:
  - Haga clic en **Previsualizar el informe de trabajo** para visualizar el informe de trabajo.

El archivo descargado tiene formato **CSV**. Su nombre incluye el prefijo **PREVIEW\_WORK\_**. El resto del nombre del archivo respeta la nomenclatura de denominación del diario de transacciones.

Ejemplo: PREVIEW\_WORK\_JT\_Shop\_97738514\_1020416.csv

• Haga clic en **Previsualizar el informe activo** para visualizar el informe activo.

El archivo descargado tiene formato **CSV**. Su nombre incluye el prefijo **PREVIEW**\_. El resto del nombre del archivo respeta la nomenclatura de denominación del diario de transacciones.

*Ejemplo*: PREVIEW\_JT\_Shop\_97738514\_1020416.csv

## 6. REENVIAR UN INFORME

- 1. Desde el menú Configuración > Tienda > Informes de su Back Office Vendedor,
- 2. Entre en la pestaña del diario deseado.
- 3. En Reenvío de un informe, haga clic en el icono Fecha del diario a reenviar.
- 4. Seleccione la fecha de modificación deseada.

<u>Atención</u>: Los diarios del día no pueden modificarse. Solo estarán disponibles los diarios del día previo y los anteriores.

5. Haga clic en el botón Reenviar el diario.

Se abrirá una ventana de diálogo para solicitar la confirmación del reenvío del diario en la fecha elegida.

6. Haga clic en **Sí** si desea confirmar.

Se mostrará un mensaje de confirmación para validar su solicitud.

7. Haga clic en **Sí** si desea confirmar.

El diario se enviará por correo electrónico a la dirección registrada en la sección **Parámetros generales** de la configuración del diario.

#### Al solicitar una modificación, no se recibirá el archivo en el servidor SFTP.

#### Notas:

- Al reenviar, el sistema volverá a generar al diario. Esta operación puede durar varios minutos. Por este motivo, se ha establecido una espera de 5 minutos entre dos solicitudes de modificación.
- Los diarios de TEST no se envían cuando están vacíos.

## 7. ASISTENCIA

¿Necesita ayuda? Consulte nuestras FAQ

https://secure.micuentaweb.pe/doc/es-PE/faq/faq-homepage.html

Para cualquier pregunta técnica o solicitud de asistencia, contacte el soporte técnico.

Para facilitar el procesamiento de sus solicitudes, se le pedirá que indique su ID de tienda (número de 8 dígitos).

Esta información está disponible en el e-mail de registro de su tienda o en el Back Office Vendedor (menú **Configuración > Tienda > Configuración**).

8. APÉNDICES

Estos apéndices contienen:

- la lista de códigos de retorno de autorización que pueden aparecer en la columna **BANK\_RESPONSE\_CODE**
- la lista de monedas aceptadas
- la lista de códigos de error que pueden aparecer en la columna **ERROR\_CODE** del Diario de transacciones

### 8.1. Lista de códigos de retorno de la solicitud de autorización

Códigos devueltos en la red **PROCESOS\_ISO**:

| Código | Descripción                                   |
|--------|-----------------------------------------------|
| 0      | Transaction Approved                          |
| 2      | Refer to card issuer                          |
| 3      | Invalid Merchant                              |
| 4      | Do not honor                                  |
| 5      | Unable to process                             |
| 6      | Invalid transaction for this terminal         |
| 8      | Issuer Timeout                                |
| 9      | No Original                                   |
| 10     | Unable To Reverse                             |
| 11     | Approved (VIP)                                |
| 12     | Invalid transaction for card/issuer/acquirer  |
| 13     | Invalid amount (format error)                 |
| 14     | Invalid card number                           |
| 17     | Invalid capture date (terminal business date) |
| 19     | System error; Re-enter transaction            |
| 20     | No From Account                               |
| 21     | No To Account                                 |
| 22     | No Checking Account                           |
| 23     | No Saving Account                             |
| 24     | No Credit Account                             |
| 25     | Unable to locate record on file               |
| 30     | Format error                                  |
| 39     | Transaction not allowed                       |
| 41     | Hot card; No pickup                           |
| 42     | Special Pickup                                |
| 43     | Hot card; Pickup (if possible)                |
| 44     | PickUpCard                                    |
| 45     | TxnBackOff                                    |
| 46     | ChipOffDeclined                               |
| 47     | ChipUnableOnline                              |
| 48     | ChipArqcFail                                  |
| 49     | ChipTag_NotFound                              |
| 51     | No funds available                            |
| 52     | No checking account                           |

| Código | Descripción                                                                                    |
|--------|------------------------------------------------------------------------------------------------|
| 53     | No savings account                                                                             |
| 54     | Expired card                                                                                   |
| 55     | Incorrect PIN; Re-enter                                                                        |
| 56     | No card record                                                                                 |
| 57     | Transaction not permitted to cardholder                                                        |
| 58     | Transaction not permitted to terminal (may also be a chargeback)                               |
| 59     | Suspected fraud                                                                                |
| 61     | Exceeds limit                                                                                  |
| 62     | Restricted card                                                                                |
| 63     | MAC Key error                                                                                  |
| 65     | Exceeds frequency limit                                                                        |
| 66     | Exceeds Acquirer Limit                                                                         |
| 67     | Retain card; no reason specified                                                               |
| 68     | Late response                                                                                  |
| 75     | Exceeds PIN retries                                                                            |
| 76     | Invalid account                                                                                |
| 77     | No sharing arrangement between IST/Switch and network                                          |
| 78     | Requested function not available                                                               |
| 79     | Key validation error                                                                           |
| 80     | Pin Length Error                                                                               |
| 81     | Invalid Pin Block                                                                              |
| 82     | Invalid CVV                                                                                    |
| 83     | Counter Sync Error                                                                             |
| 84     | Invalid life cycle on transaction                                                              |
| 85     | No Keys To Use                                                                                 |
| 86     | Cannot verify PIN (VISANet)                                                                    |
| 87     | PIN Key error                                                                                  |
| 88     | MAC Sync error                                                                                 |
| 89     | Security violation                                                                             |
| 91     | IST/Switch not available                                                                       |
| 92     | Invalid issuer in transaction                                                                  |
| 93     | Invalid acquirer in transaction                                                                |
| 94     | Invalid originator in transaction                                                              |
| 95     | Violation Law                                                                                  |
| 96     | System error                                                                                   |
| 97     | No Funds Transfer                                                                              |
| 98     | Duplicate reversal                                                                             |
| 99     | Duplicate transaction                                                                          |
| 102    | No se recibió respuesta dentro del límite de tiempo. Por favor, inténtelo nuevamente más tarde |

## 8.2. Lista de monedas aceptadas

| Moneda                     | Codificación ISO 4217 | Número de dígitos<br>después del<br>punto decimal. |
|----------------------------|-----------------------|----------------------------------------------------|
| Sol peruano (PEN)          | 604                   | 2                                                  |
| Dólar estadounidense (USD) | 840                   | 2                                                  |

## 8.3. Lista de códigos de error (dato ERROR\_CODE)

| Code | Message                                                                                                    |
|------|----------------------------------------------------------------------------------------------------|
| 1    | La transaction n'a pas été trouvée.                                                                                                    |
| 2    | La transaction n'a pas été trouvée.                                                                                                    |
| 3    | Cette action n'est pas autorisée sur une transaction ayant ce statut X.                                                                    |
| 4    | Cette transaction n'est pas autorisée dans ce contexte.                                                                                    |
| 5    | La transaction existe déjà.                                                                                                    |
| 6    | Montant de transaction invalide.                                                                                                    |
| 7    | Cette action n'est plus possible pour une transaction créée à cette date.                                                                  |
| 8    | La date d'expiration du moyen de paiement ne permet pas cette action.                                                                      |
| 9    | Cryptogramme visuel obligatoire.                                                                                                    |
| 10   | Le montant de remboursement est supérieur au montant initial.                                                                              |
| 11   | La somme des remboursements effectués est supérieure au montant initial.                                                                   |
| 12   | La duplication d'un crédit (remboursement) n'est pas autorisée.                                                                            |
| 13   | Suite à un incident technique, nous ne sommes pas en mesure de traiter votre demande.                                                      |
| 14   | Suite à un incident technique, nous ne sommes pas en mesure de traiter votre demande.                                                      |
| 15   | Suite à un incident technique, nous ne sommes pas en mesure de traiter votre demande.                                                      |
| 16   | Suite à un incident technique, nous ne sommes pas en mesure de traiter votre demande.                                                      |
| 19   | Devise inconnue.                                                                                                    |
| 20   | Moyen de paiement invalide.                                                                                                    |
| 21   | Aucun contrat marchand trouvé pour ce paiement. Veuillez modifier les données ou joindre votre contact commercial en cas d'échecs répétés. |
| 22   | Boutique non trouvée.                                                                                                    |
| 23   | Contrat marchand ambigu.                                                                                                    |
| 24   | Contrat marchand invalide.                                                                                                    |
| 25   | Suite à un incident technique, nous ne sommes pas en mesure de traiter votre demande.                                                      |
| 26   | Numéro de carte invalide                                                                                                    |
| 27   | Numéro de carte invalide.                                                                                                    |
| 28   | Numéro de carte invalide.                                                                                                    |
| 29   | Numéro de carte invalide.                                                                                                    |
| 30   | Numéro de carte invalide (Luhn).                                                                                                    |
| 31   | Numéro de carte invalide (longueur).                                                                                                    |
| 32   | Le numéro de carte ne correspond pas au moyen de paiement sélectionné.                                                                     |
| 33   | Le numéro de carte ne correspond pas au moyen de paiement sélectionné.                                                                     |
| 34   | Contrôle carte à autorisation systématique en échec.                                                                                       |
| 35   | Contrôle e-Carte Bleue en échec.                                                                                                    |
| 36   | Le contrôle des risques a provoqué le refus de la transaction.                                                                             |
| 37   | Interruption non gérée lors du processus de paiement.                                                                                      |
| 38   | Suite à un incident technique, nous ne sommes pas en mesure de traiter votre demande.                                                      |

| Code     | Message                                                                               |
|----------|---------------------------------------------------------------------------------------|
| 39       | Refus 3D Secure pour la transaction.                                                  |
| 40       | Suite à un incident technique, nous ne sommes pas en mesure de traiter votre demande. |
| 41       | Suite à un incident technique, nous ne sommes pas en mesure de traiter votre demande. |
| 42       | Une erreur interne est survenue lors de la consultation du numéro de carte.           |
| 43       | Une erreur interne est survenue lors de la consultation du numéro de carte.           |
| 44       | Cette action n'est pas autorisée pour les transactions de proximité.                  |
| 45       | Devise invalide pour la modification.                                                 |
| 46       | Le montant est supérieur au montant autorisé.                                         |
| 47       | La date de remise souhaitée est postérieure à la date de validité de l'autorisation.  |
| 48       | La modification requise est invalide.                                                 |
| 49       | Définition du paiement en N fois invalide.                                            |
| 50       | Boutique inconnue.                                                                    |
| 51       | Cours inconnu.                                                                        |
| 52       | Le contrat est clos depuis le jj/mm/aaaa.                                             |
| 53       | La boutique TEST est close depuis le jj/mm/aaaa.                                      |
| 54       | Paramètre rejeté pouvant contenir des données sensibles.                              |
| 55       | Suite à un incident technique, nous ne sommes pas en mesure de traiter votre demande. |
| 56       | Le montant est inférieur au montant minimum autorisé.                                 |
| 57       | Erreur lors de la récupération de l'alias.                                            |
| 58       | L'état de cet alias n'est pas compatible avec cette opération.                        |
| 59       | Erreur lors de la récupération de l'alias.                                            |
| 60       | Alias existant.                                                                       |
| 61       | Alias invalide.                                                                       |
| 62       | Création d'un alias refusée.                                                          |
| 63       | Abonnement déjà existant.                                                             |
| 64       | Cet abonnement est déjà résilié.                                                      |
| 65       | Cet abonnement est invalide.                                                          |
| 66       | La règle d'abonnement n'est pas valide.                                               |
| 67       | Création de l'abonnement refusée.                                                     |
| 68       | Annulation refusée.                                                                   |
| 69       | Suite à un incident technique, nous ne sommes pas en mesure de traiter votre demande. |
| 70       | Code pays invalide.                                                                   |
| 71       | Paramétre du service web invalide.                                                    |
| 72       | Refus d'autorisation par Cofinoga.                                                    |
| 73       | Refus de l'autorisation à 1 USD.                                                      |
| 74       | Configuration de palement invalide.                                                   |
| 75       | L'operation à été refusée par PayPai.                                                 |
| 76       | Le nom du porteur est absent.                                                         |
| 77       | Suite à un incident technique, nous ne sommes pas en mesure de traiter votre demande. |
| 78       | Identifiant de transaction non defini.                                                |
| 79       |                                                                                       |
| 80       | Centenu du thème config involide                                                      |
| 01<br>02 | Le rembeursement plast pas autoricé pour se contrat                                   |
| 02       | Montant de transaction en debors des valeurs permises                                 |
| 84       | Pemice non autorisée nour la transaction V avec le numére de commande VV car non      |
| 04       | encore enregistrée dans un fichier CNAB/Remessa.                                      |
| 85       | Commission absente lors de la remise de boleto.                                       |

| Code | Message                                                                                                    |
|------|----------------------------------------------------------------------------------------------------|
| 86   | Remise(s) non autorisée(s) pour la  (les) transaction(s) X car non encore enregistrée(s) dans<br>un fichier CNAB/Remessa. |
| 87   | Suite à un incident technique, nous ne sommes pas en mesure de traiter votre demande.                                     |
| 88   | Remboursement impossible : le remboursement des transactions est interdit par PayPal<br>au-delà de 60 jours.              |
| 89   | La modification n'est pas autorisée.                                                                                      |
| 90   | Une erreur est apparue lors du remboursement de cette transaction.                                                        |
| 91   | Aucune option de paiement activée pour ce contrat.                                                                        |
| 92   | Une erreur est survenue lors du calcul du canal de paiement.                                                              |
| 93   | Une erreur est survenue lors du retour de l'acheteur sur la page de finalisation de paiement.                             |
| 94   | Une erreur technique est survenue lors de l'appel au service RSP.                                                         |
| 96   | Une erreur est apparue lors de la remise de cette transaction.                                                            |
| 97   | La date de remise demandée est trop éloignée.                                                                             |
| 98   | Date de transaction invalide.                                                                                             |
| 99   | Une erreur est survenue lors du calcul de l'origine du paiement.                                                          |
| 100  | Contrôle carte commerciale en échec.                                                                                      |
| 101  | Refusé car première échéance refusée.                                                                                     |
| 103  | Le statut de la transaction n'a pas pu être synchronisé avec le système externe.                                          |
| 104  | Une erreur est apparue lors de la remise de cette transaction.                                                            |
| 105  | 3D Secure - Signature du message d'authentification invalide (Pares).                                                     |
| 106  | Devise non supportée pour ce contrat et/ou cette boutique.                                                                |
| 107  | Le moyen de paiement associé à l'alias n'est plus valide.                                                                 |
| 108  | Suite à un incident technique, nous ne sommes pas en mesure de traiter votre demande.                                     |
| 109  | Timeout lors de la redirection de l'acheteur.                                                                             |
| 110  | Moyen de paiement non supportée par le contrat.                                                                           |
| 111  | Refus des transactions sans Transferencia de responsabilidad.                                                             |
| 112  | L'annulation n'est pas autorisée.                                                                                         |
| 113  | La duplication n'est pas autorisée.                                                                                       |
| 115  | Le remboursement n'est pas autorisé.                                                                                      |
| 116  | Paiement manuel non autorisé pour ce moyen de paiement.                                                                   |
| 118  | Paiement en N fois non autorisé pour ce moyen de paiement.                                                                |
| 119  | La date soumise est invalide.                                                                                             |
| 120  | L'option de paiement de la transaction initiale n'est pas applicable.                                                     |
| 124  | Moyen de paiement inactif.                                                                                                |
| 125  | Palement refuse par l'acquereur.                                                                                          |
| 126  | Cette action n'est pas possible car la sequence de palement n'est pas terminee.                                           |
| 128  | Moyen de palement invalide.                                                                                               |
| 129  | Code PIN Invalide.                                                                                                    |
| 130  |                                                                                                    |
| 131  | Solue Insumsant                                                                                                    |
| 130  | Refus des transactions derivées, sans sur la transaction primaire.                                                        |
| 137  | La transaction est un doubion.                                                                                            |
| 138  | Le remboursement partiel n'est pas possible sur cette transaction.                                                        |
| 139  | Remboursement refuse.                                                                                                    |
| 140  | Un probleme technique est survenu lors du palement.                                                                       |
| 141  | l'authentification du porteur est requise mais que la carte n'est pas enrôlée.                                            |
| 142  | Le moyen de palement utilise n'est pas valide pour le mode de palement demandé.                                           |

| Code | Message                                                                                                    |
|------|----------------------------------------------------------------------------------------------------|
| 143  | Suite à un incident technique, nous ne sommes pas en mesure de traiter votre demande.                                                                                                    |
| 144  | Une transaction en mode production a été marquée en mode test chez l'acquéreur.                                                                                                    |
| 145  | Une transaction en mode test a été marquée en mode production chez l'acquéreur.                                                                                                    |
| 146  | Code SMS invalide.                                                                                                    |
| 147  | Le module de gestion de fraudes a demandé le refus de cette transaction.                                                                                                    |
| 148  | Aucun contrat compatible trouvé.                                                                                                    |
| 149  | La durée de la session de paiement a expiré (cas de l'acheteur qui est redirigé vers l'ACS et qui ne finalise pas l'authentification 3D Secure).                                                                                                    |
| 150  | Aucun contrat compatible trouvé.                                                                                                    |
| 151  | Une transaction Facily Pay ne peut pas être annulée/modifiée/remboursée entre 23h30 et 5h30.                                                                                                    |
| 152  | Suite à un incident technique, nous ne sommes pas en mesure de traiter votre demande.                                                                                                    |
| 153  | Une erreur technique est survenue lors de l'appel au service Banque Accord.                                                                                                    |
| 155  | La transaction Facily Pay n'a pu être annulée/modifiée/remboursée : l'état de la transaction<br>ne permet pas de réaliser l'action demandée. Rappel concernant une transaction Facily<br>Pay : un remboursement doit respecter un délai de deux jours après la remise, le délai<br>entre deux remboursements est d'un jour, un remboursement partiel est limité à 20 jours,<br>un remboursement total est limité à 6 mois. |
| 156  | Opération non supportée.                                                                                                    |
| 158  | Suite à un incident technique, nous ne sommes pas en mesure de traiter votre demande.                                                                                                    |
| 159  | Le montant est inférieur au montant minimum autorisé (minimum= X ).                                                                                                    |
| 160  | Il est impossible de rembourser la transaction X car elle a fait l'objet d'un impayé.                                                                                                    |
| 161  | La modification a échoué car l'option de paiement choisie n'est pas disponible.                                                                                                    |
| 162  | La modification a échoué car l'option de paiement choisie n'est plus valide.                                                                                                    |
| 163  | La modification a echoue car l'option de paiement choisie n'existe pas.                                                                                                    |
| 164  | Option de palement invalide.                                                                                                    |
| 165  | Le type de document d'identité est présent, mais son numero est absent.                                                                                                    |
| 166  | Le numero de document d'identité est present, mais son type est absent.                                                                                                    |
| 167  | Le type du document d'identité est inconnu.                                                                                                    |
| 168  | Les depréses spécifiques devent être transmises à l'acquéreur cent invalides                                                                                                    |
| 109  | Les données spécifiques dévant ette transmisés à l'acquéreur sont invalues.                                                                                                    |
| 170  | Le parement différé plas autorisé                                                                                                    |
| 171  | La cinématique de paiement sélectionnée est invalide                                                                                                    |
| 172  | Errour sur le service Express Checkout de PayPal                                                                                                    |
| 173  | Emetteur de carte non disponible                                                                                                    |
| 175  | Annulation impossible veuillez tenter un remboursement                                                                                                    |
| 176  | Remboursement impossible, veuillez tenter une annulation                                                                                                    |
| 177  | Aucune réponse à la demande d'autorisation n'a été recue dans le délai imparti                                                                                                    |
| 178  | Annulation impossible, la transaction a délà été annulée.                                                                                                    |
| 179  | Le statut de la transaction est inconnue.                                                                                                    |
| 182  | L'identifiant national du client est absent.                                                                                                    |
| 183  | Le format de l'identifiant national du client est incorrect.                                                                                                    |
| 184  | L'e-mail est absent.                                                                                                    |
| 186  | Le montant minimum autorisé ne peut être inférieur à 80% du montant initial.                                                                                                    |
| 187  | Afin de rembourser la transaction, veuillez contacter RBM à l'adresse e-mail solicitudes@rbm.com.co.                                                                                                    |
| 188  | Afin de rembourser la transaction, veuillez contacter Credibanco à l'adresse e-mail atrecom@credibanco.com.                                                                                                    |

| Code | Message                                                                                                    |
|------|----------------------------------------------------------------------------------------------------|
| 189  | Afin de rembourser la transaction, veuillez contacter Davivienda à l'adresse e-mail wemedellin@davivienda.com.                                                                                                    |
| 190  | Le motif de refus ne permet pas la duplication de la transaction.                                                                                                    |
| 191  | L'adresse de facturation est absente ou incomplète.                                                                                                    |
| 192  | La capture manuelle n'est pas autorisée pour ce type de contrat.                                                                                                    |
| 193  | Ampliation refusée par l'émetteur. Cet échec d'autorisation d'ampliation n'a pas de conséquence sur l'autorisation initiale qui reste valable.                                                                                                 |
| 194  | Un crédit n'est pas autorisé sur ce type de transaction.                                                                                                    |
| 195  | Le montant éligible en TRD est invalide.                                                                                                    |
| 196  | Le montant éligible en TRD est négatif.                                                                                                    |
| 197  | Le montant éligible en TRD est supérieur au montant de la commande.                                                                                                    |
| 198  | Les données transmises pour le réseau CONECS dans le champ vads_acquirer_transient_data ne contiennent pas la clé eligibleAmount.                                                                                                    |
| 199  | Le montant éligible en TRD est inférieur à 1.50€                                                                                                    |
| 200  | Les données spécifiques devant être transmises à l'acquéreur sont invalides.                                                                                                    |
| 201  | Le nom de l'acheteur est absent ou incomplet.                                                                                                    |
| 202  | Identifiant de paiement annulé.                                                                                                    |
| 203  | Vérification du moyen de paiement refusée.                                                                                                    |
| 204  | Une erreur est apparue lors de l'annulation de cette transaction.                                                                                                    |
| 205  | 3D Secure - DS ou ACS Injoignable                                                                                                    |
| 206  | 3D Secure - Une erreur technique est survenue lors du processus. Pour plus de détails, consultez l'article sur <i>Transaction avec authentification 3D Secure en échec</i> du chapitre Consulter le résultat de l'authentification du porteur. |
| 207  | 3D Secure - Refus de l'authentification par l'émetteur. Pour plus de détails, consultez l'article sur <i>Transaction avec authentification 3D Secure en échec</i> du chapitre Consulter le résultat de l'authentification du porteur.          |
| 208  | 3D Secure - Refus car authentification par l'émetteur impossible                                                                                                    |
| 210  | Duplication de transaction de vérification interdite.                                                                                                    |
| 211  | Afin de rembourser la transaction, veuillez contacter Tuya.                                                                                                    |
| 212  | Afin de rembourser la transaction, veuillez contacter BigPass Edenred Colombie à l'adresse e-mail sercliente-co@edenred.com.                                                                                                    |
| 213  | 3D Secure - Session altérée par l'ACS.                                                                                                    |
| 214  | Le numéro de carte n'est pas éligible pour ce paiement.                                                                                                    |
| 215  | Erreur interne de l'acquéreur.                                                                                                    |
| 216  | Code OTP expiré.                                                                                                    |
| 217  | Code OTP invalide.                                                                                                    |
| 218  | Données invalides transmises au service de validation de l'authentification.                                                                                                    |
| 219  | Une erreur technique est survenue lors de l'authentification.                                                                                                    |
| 220  | Une erreur interne est survenue lors de l'authentification.                                                                                                    |
| 221  | L'adresse est requise suite à la saisie d'un IBAN hors zone EEE.                                                                                                    |
| 222  | L'authentification a été annulée.                                                                                                    |
| 223  | L'alias choisi ne peut pas être utilisé par le réseau Visanet.                                                                                                    |
| 224  | Porteur inconnu.                                                                                                    |
| 225  | Les données reçues du wallet ne sont pas cohérentes.                                                                                                    |
| 226  | Impossible de d'accéder au wallet.                                                                                                    |
| 227  | Authentification impossible.                                                                                                    |